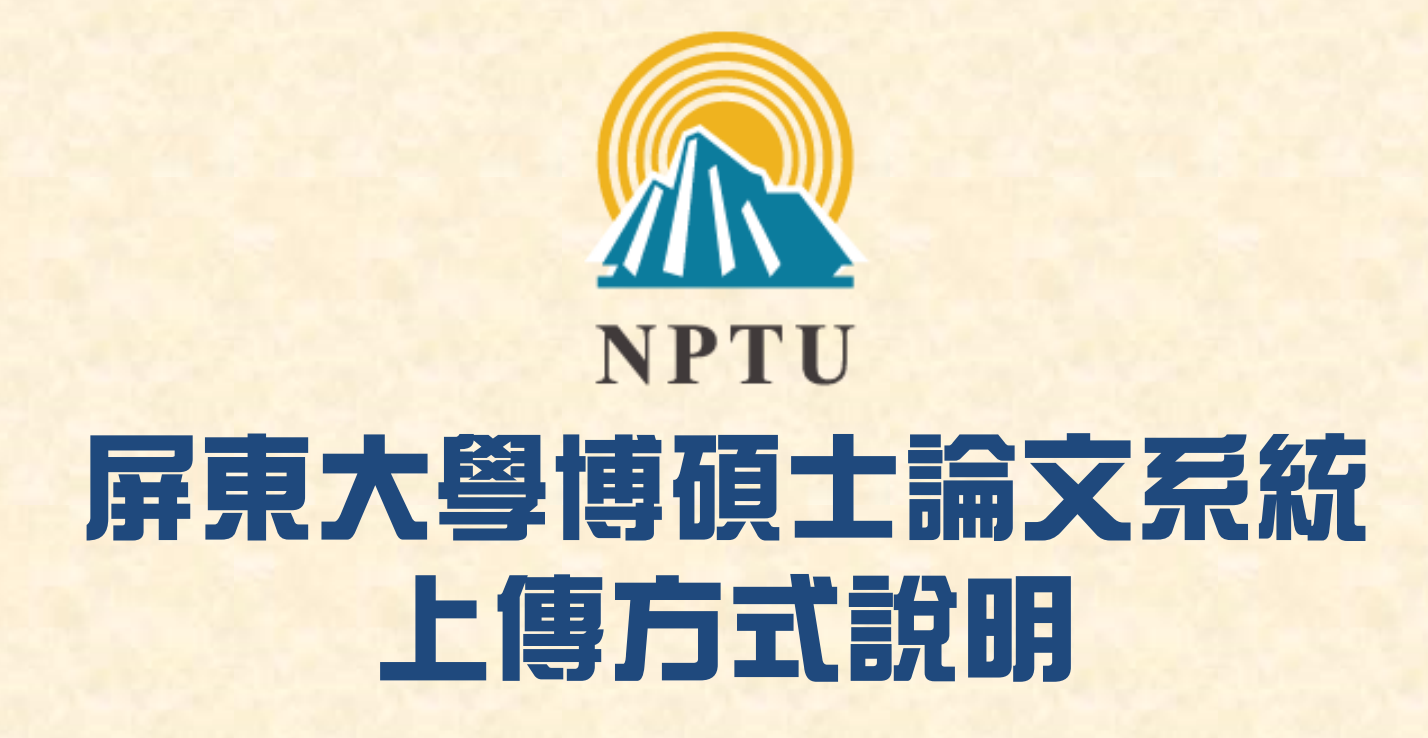

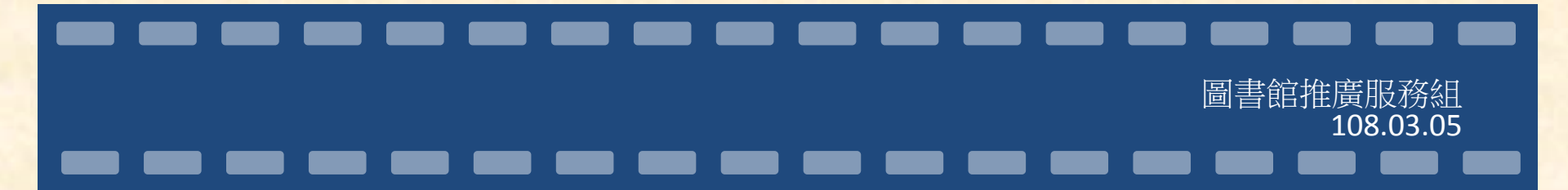

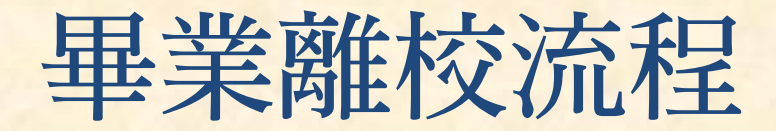

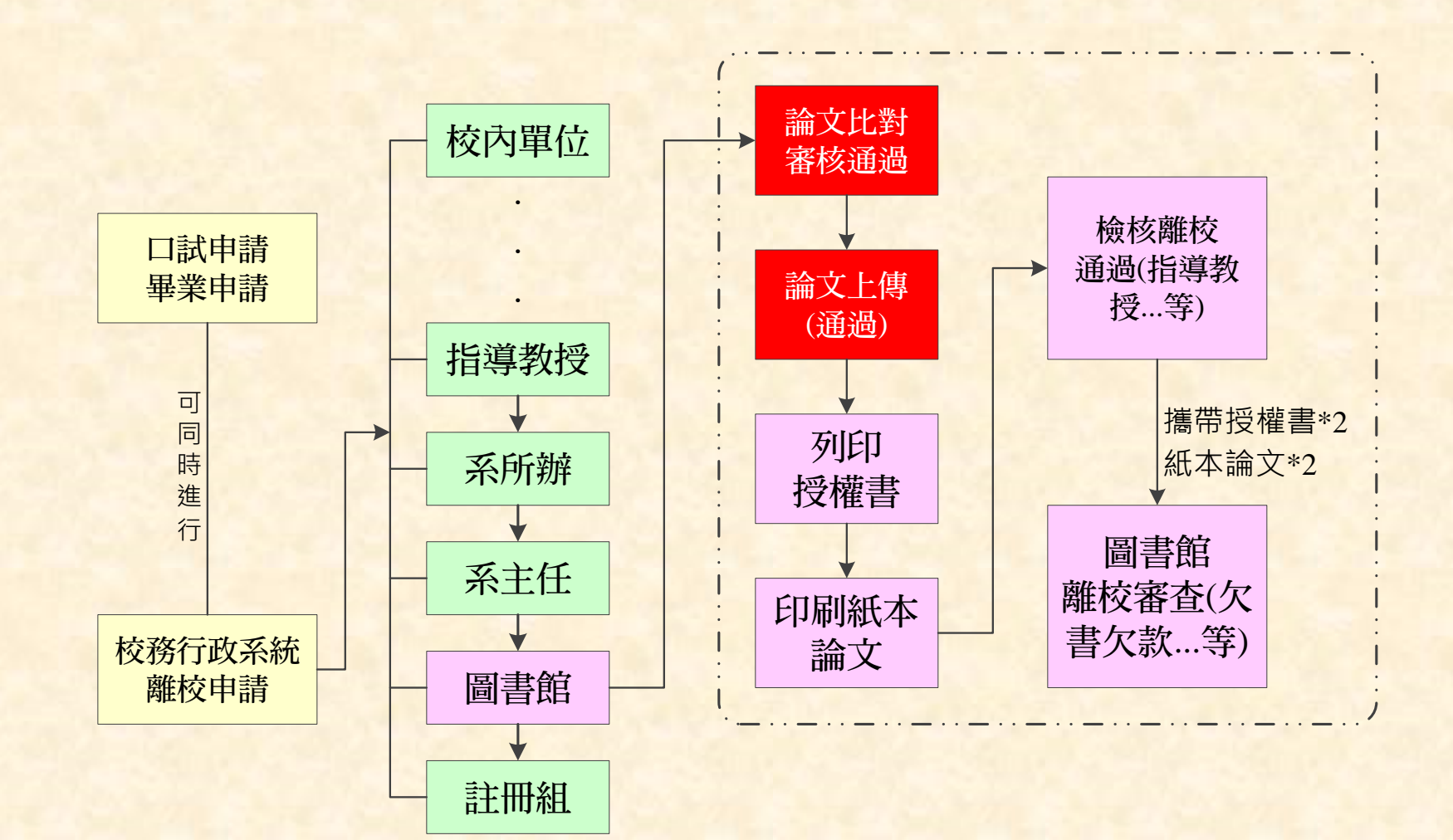

## 圖書館離校流程

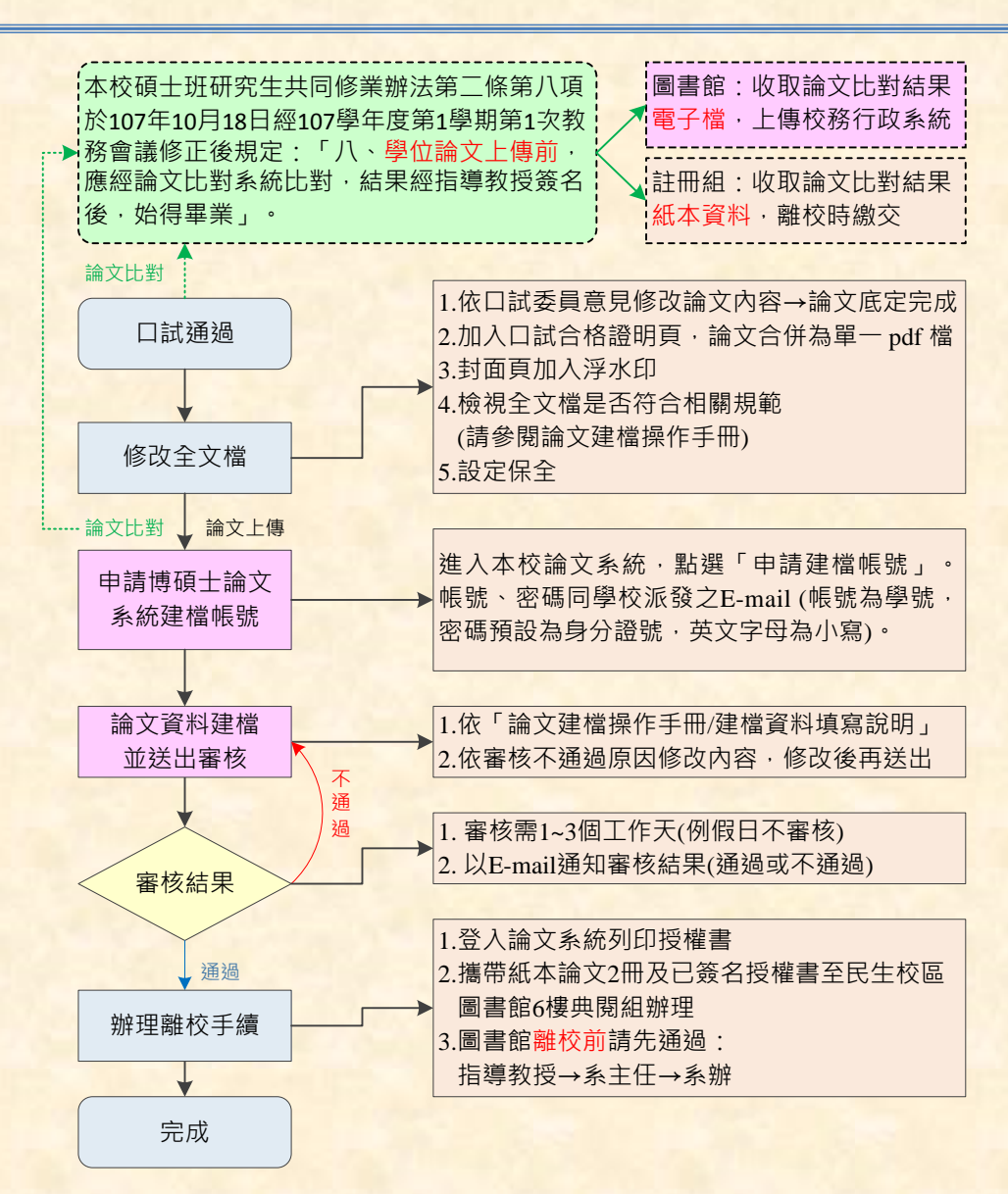

# 論文上傳前的前曲-論文比對

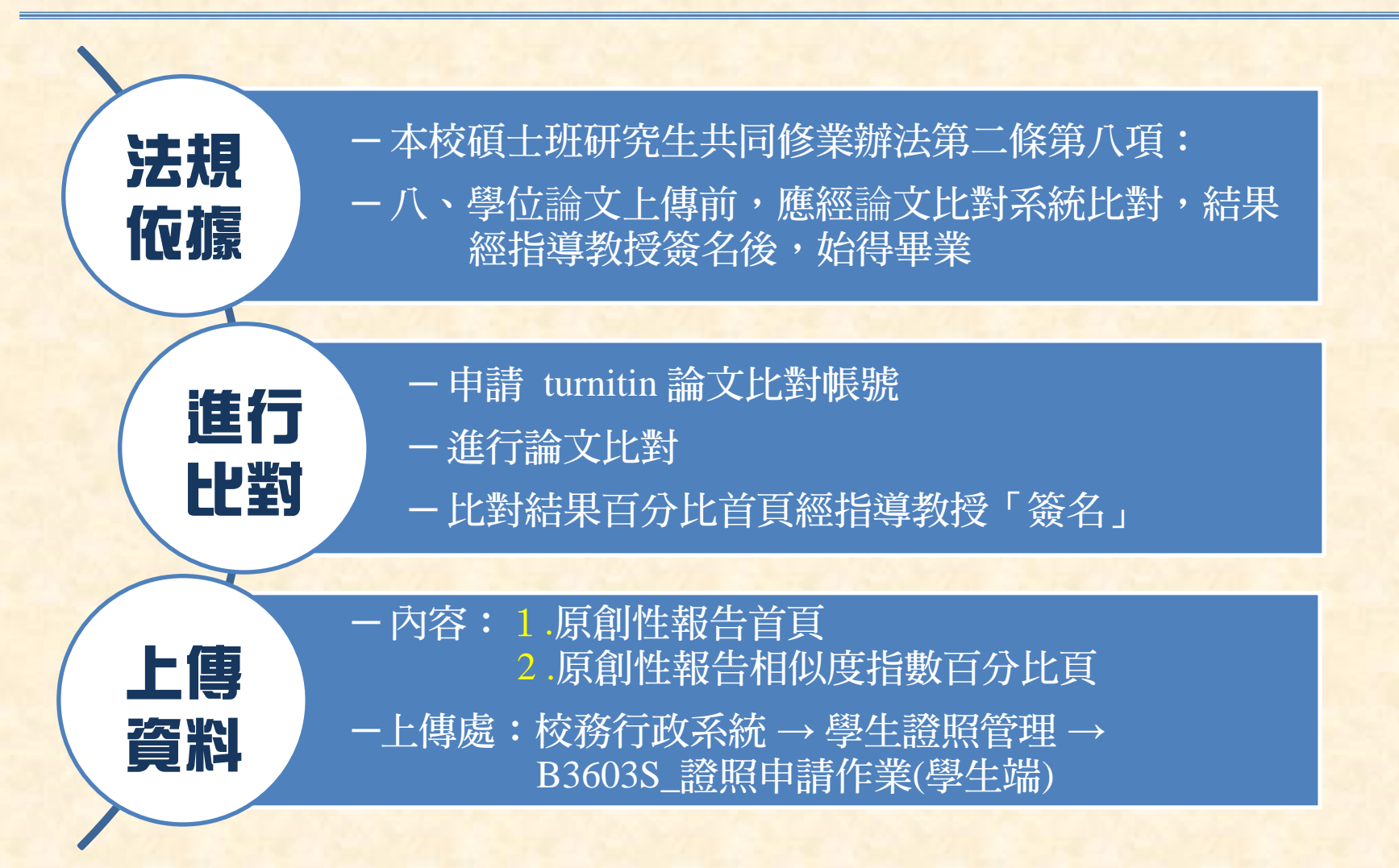

# 論文比對應該知道的事...

- Turnitin 帳號何處申請?圖書館典閱組(蔡先生 15304)
- 相似度指數應為多少?各系自訂
- 論文比對題目需與口試合格證明頁相符
- 上傳哪些比對內容?
  1.原創性報告首頁(含論文題目、作者、提交日期)
  2.相似度指數百分比頁(經指導教授簽名)
  ※以jpg圖片檔上傳,無需整份報告皆上傳
- 比對結果上傳至何處?
   校務行政系統→學生證照管理→B3603S\_證照申請作業(學生端)
- 比對結果審核單位?
   電子檔:圖書館推廣服務組,無需持正本覈驗
   紙本:註冊組,需正本

# 論文比對範例

9

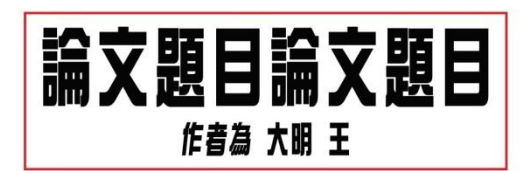

說明: 本頁應包含論文題目(與口試合格證明頁相符)、作者、提交日期

提交日期: 2018年12月26日 09:43下午 (UTC+0800)

作業提交代碼: 1040225335 文檔名稱: -.pdf (124M) 文字總數: 14642 字符總數: 33802

|            | 题目論文題目<br>· 本其影響的一個人的一個人的一個人的一個人的一個人的一個人的一個人的一個人的一個人的一個人             | 曾正乡                           | Ł            |
|------------|----------------------------------------------------------------------|-------------------------------|--------------|
| 原朝 住報 相似度打 | 5% 14% 3%<br><sup>編際網絡來源</sup> 出版物                                   | <b>6</b> %<br><sup>學生文稿</sup> |              |
| 主要來源       |                                                                      |                               |              |
| 1          | www.ccf2001.org.tw<br>網際網絡來源                                         |                               | 1%           |
| 2          | ndltd.ncl.edu.tw<br>網際網絡來源                                           |                               | 1%           |
| 3          | etd.lib.nsysu.edu.tw<br>網際網絡來源                                       |                               | 1%           |
| 4          | web.bola.taipei<br>網際網絡來源                                            |                               | 1%           |
| 5          | Submitted to Yuan Ze University<br><sup>要生文稿</sup>                   |                               | 1%           |
| 6          | Submitted to National Taiwan Normal<br>University<br><sup>學生文稿</sup> | ,                             | < <b>1</b> % |
| 7          | amadis.lib.nttu.edu.tw<br>網際網絡來源                                     |                               | <1%          |
| 8          | www.womancare.org.tw<br>網際網絡來源                                       |                               | < <b>1</b> % |
| 0          | ir.lib.ntnu.edu.tw                                                   |                               |              |

# 前10大審核不通過之因

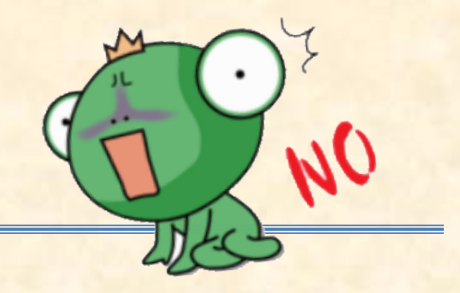

- 參考文獻格式錯誤
- 未上傳論文比對資料
- 口試合格證明頁、封面首頁、論文建檔系統 論文題目不一
- pdf檔未設定保全、保全設定錯誤
- 公開日期超過5年
- 排版內容順序錯誤
- 頁碼編碼錯誤
- 論文建檔系統相關內容與實際內文不符
- 論文建檔系統外文姓名、外文題目格式錯誤
- 封面首頁日期

# 博碩士論文系統上傳的三步曲

- 確認論文為最後版本

- 論文排版(含內容順序、頁碼…等)
- 參考文獻格式(APA、MLA、Numbers、Chicago...)

pdf

-Word 轉 pdf 檔(單一pdf檔)
- 插入口試合格證明頁(已掃瞄為pdf檔)
- 加入浮水印(下載區)、設定保全

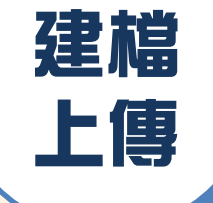

word

一申請建檔帳號(備妥學校之E-mail帳號、密碼)

一論文資料建檔與上傳

# Word-全文檔之內容與順序

### ·全文檔內容順序

- 封面首頁(轉pdf後需加入浮水印) · 不需頁碼
- 口試合格證明(掃描成A4大小)
- 謝誌(非必備)
- 中、英文摘要(含關鍵字)
- 目錄、表次、圖次
- 正文
- 參考文獻
- 附錄

•羅馬數字頁碼 I... or i...

·阿拉伯數字頁碼 123

- · 封面首頁(裝訂後稱為書名頁)
  - 系所名稱、論文名稱需與「口試合格證明頁」相同 (標點符號亦同)
  - 學位(碩、博士)名稱、指導教授資料正確
  - 浮水印 (轉pdf檔後加入)
    - 大小適中不影響版面
    - 僅需封面頁添加
  - 出版日期為實際出版(印製)日期,或論文上傳的日期,不可為未來 日期。
  - 封面首頁不需編頁碼
  - 封面首頁實例如下頁ppt.11

## 封面首頁實例

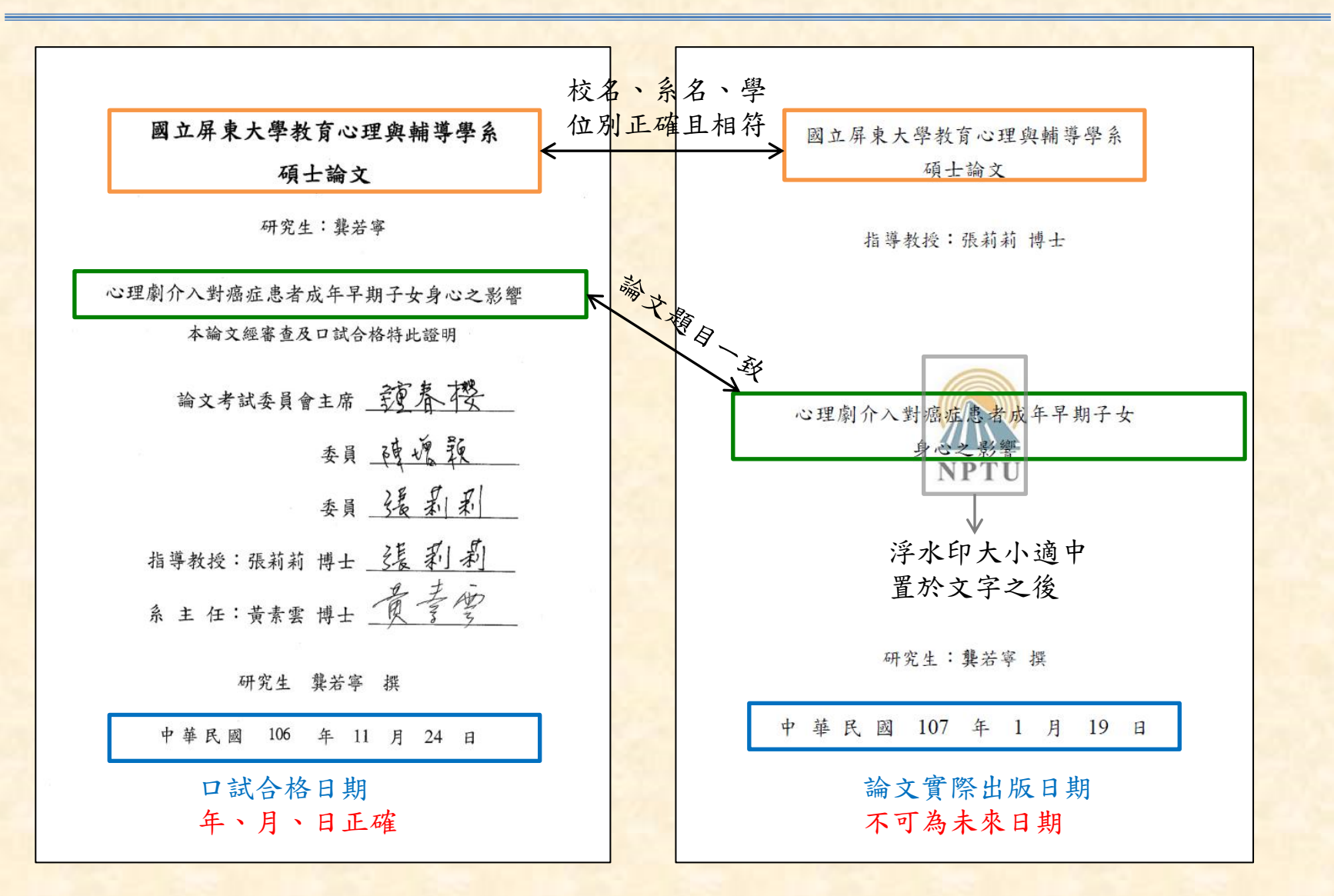

- 全文檔順序、頁碼編輯
   目次之編列內容順序如下:
   ①正文前(誌謝、摘要、目錄)、②正文各章節、③參考 文獻、④附錄。
  - 正文前之頁碼以「羅馬數字」 編碼。●如「有誌謝」由誌 謝開始編碼; @如「無誌謝」 則由中文摘要開始編碼。
  - 正文起(第一章第一節)至附
     錄,以「阿拉伯數字」編碼
  - 封面首頁及口試合格證明頁 無須編碼。

| 目錄                 |
|--------------------|
| 4. 新聞              |
| 摘要                 |
| Abstract           |
| 目 錄VII             |
| 表 次IX              |
| 圖 次XIII            |
| 第一章 緒論1            |
| 第一節 研究動機1          |
| 第二節 研究目的3          |
| 第三節 待答問题3          |
| 第四節 名詞釋義4          |
| 第五節 研究範圍與限制6       |
| 第二章 文獻探討9          |
| 第一節 華語教學的概述9       |
| 第二節 教學信念之探討16      |
| 第三節 教學效能之探討25      |
| 第四節 教學信念與教學效能之相關研究 |
| 第三章 研究設計與實施45      |
| 第一節 研究架構           |
| 第二節 研究流程           |
| 第三節 研究假設           |
| 第四節 研究樣本           |

VII

### · 謝誌頁(非必備)

- 論文如「有誌謝頁」,則誌 謝為正文前之頁碼編列起始 頁。
- 本頁以「羅馬數字」編碼,
   以 I 或 i 編碼均可,但需統
   一大寫或小寫。

### ·中、英文摘要頁

- 全文之中、英文摘要內容。 需含關鍵字、keywords。
- 本頁以「羅馬數字」編碼, 續接該謝頁頁碼。
- 論文如「無謝誌頁」,則中 文摘要頁為正文前之頁碼編 列起始頁。

謝誌

時先匆匆,七百多個日子雖操忽即避,但漂烙的記憶永不抹減,這篇論文除 了是對自己的肯定之外,也是對大家的深深感謝。論文得以項利完成,首先要感 謝指導教授戰實華博士,從研究之初題目的討論、架構的叮嚀、擬定訪該大綱的 指導以及文章字句將式的并正,戰老師都細心耐心用心殼場,對論文內容字斟句 酌,逐一修正,其治學嚴謹的態度,專業表現的精神都是吾單在鑽研學問的典範。 千時的暫從與鼓勵學生銘感於心,醉思水難忘。

林巅輝教授與劉慶中教授在論文口考中般切的指導,使論文更編完善,由衷 威謝。

雨年的末舉期間,承葉劉慶中教授、張慶勳教授、陳慶瑞教授、林宮落教授、 簡成照教授、王瑞賢教授等師長,在專業的學術領域上教導與啟蒙,學生在學習 過程中獲益圓淺,對此版上最高謝意。

感謝四所教育大學願意接受訪該的成員,有你們的協助論文才能順利完成, 你們是述篇論文的無名英雄,對此致上最高政意。

感謝淑貞與田奇姐、在求舉難開當我不懂行政程序的時候,你們的協助讓我 感到處處有溫暖。感謝教育行政所提供論文寫作將式作為本研究之參考依據。

「百年修得同船渡」,永舉生涯感謝盟方、香堯、筱雯、尉嘉,亭瑞與教行 所同學的互相扶持,敏伊、俊瑩與教行所學弟妹的加油鼓勵,與你們相處的時光, 已成為美好的回憶。

感謝父親在求學過程中對我的智促要求,感謝母親對在外獨自生活的我關懷 叮嚀,感謝在美國的大姐對我碩士畢業的期待盼望,感謝二姐在工作忙碌之餘遷 會提醒我努力加餐飯,感謝鳳叟在寫作過程中不斷支持我,在這段苦悶的日子裡 有你們使我的生活添上更多色彩,對我的支持與關愛每每讓獨自在外生活,空虛 寂寞的我倍感溫暖高心,在外地求學七年之後,我終於要回家了。

為學之路數辛浸長,誰人何其有幸真王達到「眾裏葬他千百度,蓦然四首, 那人卻在燈文闌珊處」之境,但求無愧我心而已。謹以此論文獻給所有關心和愛 護則問的鮮長與家人朋友們,表達我心的感恩與祝福。

1

2010.01.13 鍾毓於琅琅明月之際

### · 目錄(表次、圖次)

- 目錄內容請由誌謝或中文摘 要開始編輯
- 本頁以「羅馬數字」編碼, 續接外文摘要頁頁碼。
- 請確認內文各章節標題、頁 碼與目錄相符

| 目錄                 |
|--------------------|
| a) 编辑:             |
| 摘要                 |
| Abstract           |
| 目 錄                |
| 表次IX               |
| 圖 次XIII            |
| 第一章 緒論1            |
| 第一節 研究動機1          |
| 第二節 研究目的3          |
| 第三節 待答問题3          |
| 第四節 名詞釋義4          |
| 第五節 研究範圍與限制6       |
| 第二章 文獻探討9          |
| 第一節 華語教學的概述9       |
| 第二節 教學信念之探討16      |
| 第三節 教學效能之探討25      |
| 第四節 教學信念與教學效能之相關研究 |
| 第三章 研究設計與實施        |
| 第一節 研究絮構           |
| 第二節 研究流程           |
| 第三節 研究假設           |
| 第四節 研究様本49         |

### ・正文

- 正文為第一章第一節為起始頁。
- 正文以「**阿拉伯數字」編碼**,起始頁碼為1。
- - 論文全文均使用「黑色」字體,若有修訂之標示,如:紅色字體, 請確認內容後修正為黑色字體。
- 轉pdf檔後需確認轉檔後格式是否正確,有無圖表不全或錯位之情 形。

### · 參考文獻(引文)

- 參考文獻(或引文)格式有許多種,如APA、MLA、Numbered、 Chicago…等,請依您系所之規範選用參考文獻格式,並且只能選 定一種使用(即格式須一致)。
- 本校各系所最常使用APA,此格式目前最新版本為第六版;少部 分系所使用MLA,其最新版本為第七版。不論您採用何種格式, 皆須使用其最新的版本。

## 常用參考文獻格式範例-1

### •以APA第6版為例

#### - 1.中文期刊

- 作者(年份)。篇名。刊名,期別,頁碼。
- 作者(年份)。篇名。刊名,卷號(期號),頁碼。

王大維(2012)。順服 vs.挑戰—大學生男性氣概建構的矛盾與多樣性。**性別平等教育季** 刊,59,120-126。 戴谷霖、陳慶福、黃素雲(2014)。兒時目睹家暴之受暴婦女在諮商中所知覺重要事件 之研究。教育心理學報,45(3),367-391。

#### - 2.外文期刊

- Author, A. A., & Author, B. B. (Year). Title of article. *Title of Periodical*, vv(ii), pp-pp.
- Author, A. A., & Author, B. B. (Year). Title of article. Title of Periodical, ii, pp-pp.

Ashcroft, R. (1999). Training and professional identity for education in alternative education settings. *The Clearing House*, 73(2), 82-85.
Beijaard, D., Meijer, P. C. & Verloop, N. (2004). Reconsidering research on teacher's professional identity. *Teaching and Teacher Education*, 20, 107-128.

## 常用參考文獻格式範例-2

#### - 3.中文書籍

- 作者(年份)。書名。出版地:出版商。
- 作者(年份)。章名。載於編(主編),書名(頁碼)。出版地:出版商。
- 譯者(譯)(譯本出版年)。書名(原作者:姓名)。譯本出版地:譯本出版商。

涂金堂(2010)。SPSS與量化研究(更新版)。臺北市:五南。
鍾才元(2011)。生涯規劃:新手老師的就業準備與甄試須知。載於黃政傑、張芬分(主編),為學良師-在教育實習中成長(425-457頁)。臺北市:師大書苑。
陳正昌、簡清華(譯)(2012)。SPSS就是這麼簡單(原作者:R. D. Yockey)。臺北市:心理。

#### - 4.外文書籍

• Author, A. A. (Year). Book Title. Location: Publisher.

American Psychological Association. (2009). *Publication manual of the American Psychological Association* (6<sup>th</sup> ed.). Washington, D.C: Author.

#### - 5.中文學位論文

• 作者(年份)。論文名稱(未出版之博/碩士論文)。校名,學校所在地。

劉欣茹(2003)。一位國小美勞教師教學信念與實踐之個案研究(未出版之碩士論文)。國 立臺北師範學院,臺北市。

## 常用參考文獻格式範例-3

- 6.國內電子學位論文(取自臺灣博碩士論文知識加值系統)
  - 作者(西元年)。**論文名稱**。學校系所名稱碩/博士論文,校名。學校所在地。 取自 https://hdl.handle.net/xxx/xxx。

洪薇茜(2008)。家庭背景、學校類型與就學貸款因果模式之建立與檢證。國立屏東教育大學教育學系碩士論文,屏東縣。取自https://hdl.handle.net/11296/as6tz2。

- 7.其他APA文獻格式,請參閱:
  - 張慶勳(2010)。論文寫作手冊(增訂四版)。台北:心理。
  - 林天祐老師主編之APA格式第六版 http://web.nchu.edu.tw/pweb/users/wtsay/lesson/11680.pdf

### • 參考文獻格式手冊

- APA: Publication manual of the American Psychological Association (6ed.) 808.02 .A512 2010
- MLA: MLA論文寫作手冊(第七版) 811.4 5044 2010
- Chicago: A manual for writers of research papers, theses, and dissertations: Chicago Style for students and researchers (8ed.)
   808.066378.T929 2013
- Numbered 
   IEEE

## pdf-注意事項-1

- Word全文轉檔
  - 論文轉檔需使用專業版之Adobe Arcobat,或其他轉檔自由軟體,如: do pdf。
  - 如Word 依章節存為不同檔案,轉檔後需合併為單一pdf檔(專業版 Adobe Acrobat)。(另請參考論文建檔操作手冊p.6~8)
  - 轉pdf檔後需確認轉檔後格式是否正確,有無圖表不全或錯位之情形。
  - 轉檔需為pdf文字檔,非圖片檔。
  - 轉檔後之檔案大小需在10MB之內。

## Pdf-注意事項-2

### ・口試合格證明頁

- 請確認論文名稱無誤,以及 指導教授、口試委員、系所 主管均已簽名。
- 需掃瞄成A4大小pdf檔插入 封面首頁之後。
- 口試合格證明頁不需編頁碼。

#### 國立屏東大學教育心理與輔導學系

碩士論文

研究生:王耕昱

中年喪偶者於諮商所知覺之重要事件與工作同盟之研究

本論文經審查及口試合格特此證明

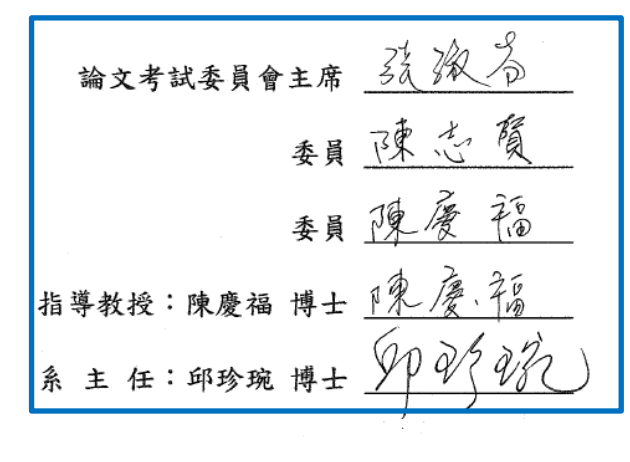

中華民國 104 年 11 月 6 日

## Pdf-注意事項-3

• 加入浮水印 - 下載浮水印:上傳系統「下載區」→「屏東大學浮水印」

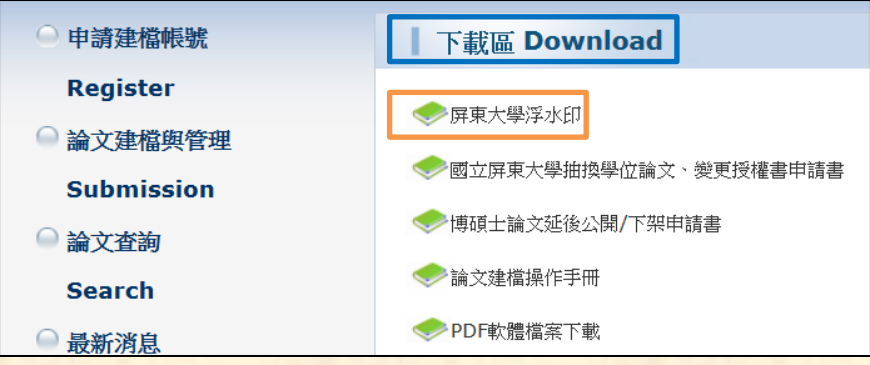

- 設定步驟:上傳系統「建檔說明」→「論文PDF檔轉檔\三、加 浮水印」(另請參考論文建檔操作手冊p.9)

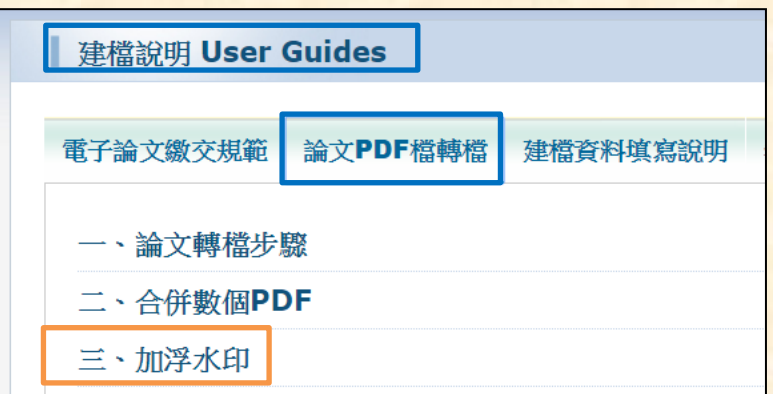

## Pdf-注意事項-4

### • 設定保全

- 設定步驟:上傳系統「建檔 說明」→「論文PDF轉檔\ 四、設定保全」
   (另請參考論文建檔操作手冊 p.10)
- 一設定保全後,文件內容之文件限制摘要,僅【列印】和
   【複製內容用於協助工具】為「允許」,其餘項目為「禁止」。
- 設定需使用「專業版Adobe Acrobat」,非免費下載之 Adobe Reader。

| 建檔說明 User Guides |           |          |  |  |  |  |
|------------------|-----------|----------|--|--|--|--|
| 電子論文繳交規範         | 論文PDF檔轉檔  | 建檔資料填寫說明 |  |  |  |  |
| 一、論文轉檔步驟         |           |          |  |  |  |  |
| 二、合併數個PI         | 二、合併數個PDF |          |  |  |  |  |
| 三、加浮水印           |           |          |  |  |  |  |
| 四、設定保全           |           |          |  |  |  |  |

| .1千内省 | ÷                      |              |            |            |         |       |        |       |    |
|-------|------------------------|--------------|------------|------------|---------|-------|--------|-------|----|
| 描述    | 保全                     | 字型           | 初始         | 視圖         | 自訂      | 進階    |        |       |    |
| 文件    | 保全                     |              |            |            |         |       |        |       |    |
| 文化    | 件的「保全<br>保全方法」         | 方法」用<br>設定為「 | 於限制<br>無保全 | 则可作<br>È」。 | 用於文件    | ⊧的內容・ | 要移除保全队 | 艮制,請將 |    |
|       | 保全方法( <u>M</u> ): 密碼保全 |              |            |            |         |       |        |       |    |
| ī     | 可用來開啟                  | 的程式:         | Acr        | obat       | 5.0 和更福 | 高版本   |        |       | 顯示 |
| 文化    | 件所有內容                  | 均被加密         | ,搜寻        | 朝擎         | 將無法有    | 取文件元  | 資料。    |       |    |
|       | 阳生生素西                  |              |            |            |         |       |        |       |    |
| ×1+   | NX前個女                  | _            |            |            |         |       |        |       |    |
|       |                        | 列            | 印:         | 允許         |         |       |        |       |    |
|       |                        | 變更文          | 件:         | 禁止         |         |       |        |       |    |
|       |                        | 文件組          | 合:         | 禁止         |         |       |        |       |    |
|       |                        | 內容複          | 製:         | 禁止         | :       |       |        |       |    |
| ł     | 複製內容用                  | 於協助工         | 具:         | 允許         |         |       |        |       |    |
|       |                        | 頁面擷          | 取:         | 禁止         |         |       |        |       |    |
|       |                        | 注            | 釋:         | 禁止         |         |       |        |       |    |
|       | 填                      | 寫表格欄         | 位:         | 禁止         | :       |       |        |       |    |
|       |                        | 簧            | 署:         | 禁止         |         |       |        |       |    |
|       | 建                      | 立範本頁         | 面:         | 禁止         |         |       |        |       |    |

系統建檔與上傳-1.1

- ·論文上傳系統
  - 1.網址: <u>http://cloud.ncl.edu.tw/nptu/</u>
  - 2.圖書館首頁連結

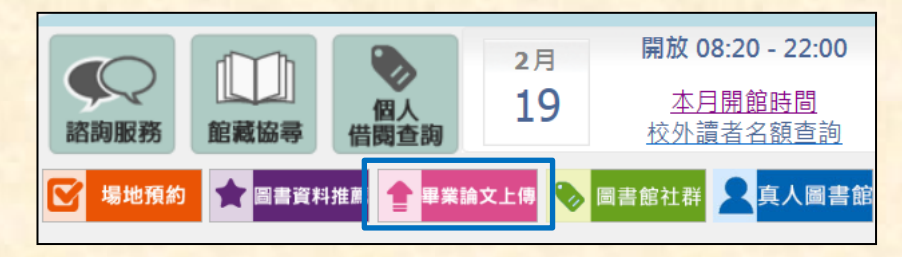

- ·教育訓練
  - 帳號:
  - 密碼:

系統建檔與上傳-1.2

### • 申請帳號

- 點選上傳系統「申請建檔帳號」
- 於跳出之頁面中,輸入學校核發的E-mail帳號及密碼
  - 帳號:學號(英文小寫)(無需輸入@stmail.nptu.edu.tw)
     以「英文」開頭者:以學號為帳號,如:bce105101
     以「數字」開頭者:學號前加上小寫s,如:s12345678
  - 密碼:身分證字號(英文為小寫)

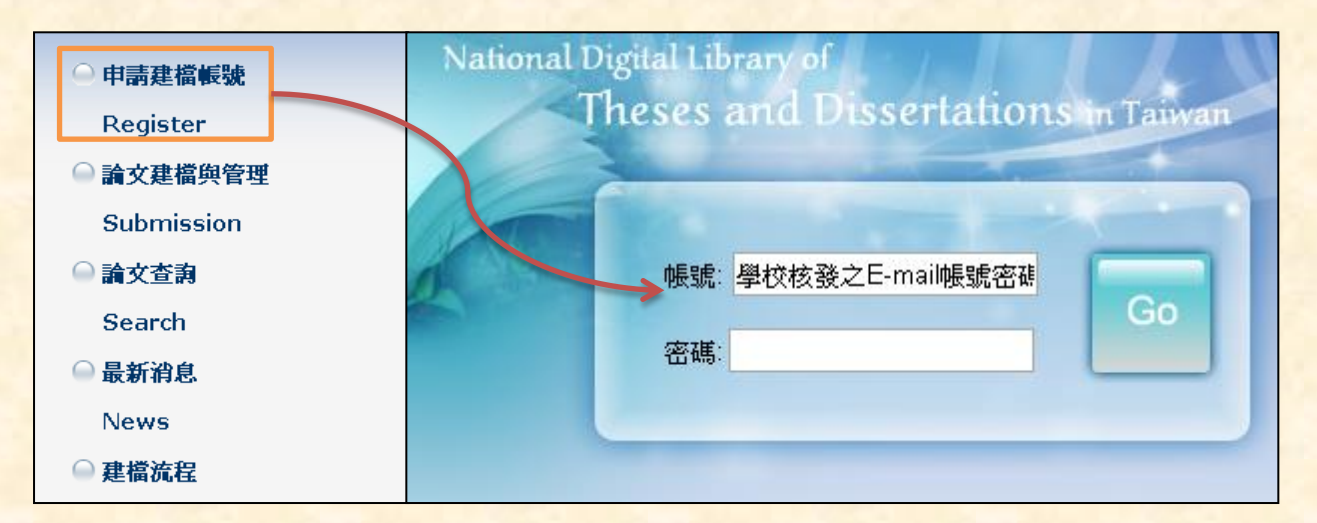

系統建檔與上傳-1.3

### • 申請帳號 - 建立基本資料

- 系統認證學校之E-mail Sever,若帳號密碼正確,則可進入個人資料輸入畫面
- 輸入相關資料後,按下「確定申請」

| NDLTDL臺灣 | り博碩士論文知識加值系統<br>I Digital Library of Theses and Dissertations in Taiwan |                    |  |  |  |  |
|----------|-------------------------------------------------------------------------|--------------------|--|--|--|--|
| ▶ 系統功能   |                                                                         | 您好! 登出             |  |  |  |  |
| ▲本資料     | 請輸入個人基本資料紅色"蓋為必填欄位                                                      | 如果有任何問題,請立刻聯絡我們    |  |  |  |  |
| ▶ 其他功能   | 欄位                                                                      | 內容                 |  |  |  |  |
| ● 聯絡我們   | *學年度: 100 ▼                                                             |                    |  |  |  |  |
| ○ 登出系統   | <b>学校名稱:國家大學</b>                                                        |                    |  |  |  |  |
|          | 条所名稱: 中國文學系研究所 ▼                                                        |                    |  |  |  |  |
|          |                                                                         |                    |  |  |  |  |
|          | *學號:[                                                                   | 「以刊復續之論又番核。        |  |  |  |  |
|          | *電子郵件: gorlden@flysheet.com.tw                                          | (諸確實填寫)            |  |  |  |  |
|          | 學期:二 ▼ (***)                                                            |                    |  |  |  |  |
|          | ·····································                                   | nail,以利後續接收相關系統訊息。 |  |  |  |  |
|          | 1011 :                                                                  |                    |  |  |  |  |
|          | 確定                                                                      | 申請                 |  |  |  |  |
|          |                                                                         |                    |  |  |  |  |

系統建檔與上傳-1.4

### • 申請帳號 - 建立基本資料

- 系統會自動產生一組系統帳號與密碼,亦可以此帳號與密碼登入
- 若需直接進入論文建檔功能,按下「確定申請」鍵

| NDLTD<br>IN TAIWAN                                         | 臺灣博碩士論文知識加值系統<br>National Digital Library of Theses and Dissertations in Taiwan                                          |
|------------------------------------------------------------|----------------------------------------------------------------------------------------------------|
| <ul> <li>▶ 系統功能</li> <li>● 基本資料</li> </ul>                 | <sup>1837</sup> ! ∰<br>請輸入個人基本資料 紅色"戴為必填欄位 如果有任何問題,請立刻 <u>聯絡我們</u>                                                       |
| <ul> <li>▶ 其他功能</li> <li>○ 聯絡我們</li> <li>○ 登出系統</li> </ul> | 申請已通過,建檔帳密如下       帳號                                                                                                    |
|                                                            | 密碼 dMCBEfgy (条紙預設密碼,如您已自行修改,請以修改後密碼為準)     您可選擇使用校方核剂     PE-mail帳密,或以本条統核發之帳密,二者都可以登入建檔或修改資料     開始建檔     開始建檔     開始建檔 |
|                                                            | 入系統。 可直接點選此功能進入論                                                                                                    |
|                                                            | 文建檔功能。<br>                                                                                                    |

系統建檔與上傳-2.1

• Step1.論文建檔

- 建檔前請先點選「新增資料」

| 輸入論文資料 🔶 上傳全文 | ◆ 送出審核 → 審核通過                                                                                                    | 测试框架 | 您好! | 登出 |
|---------------|----------------------------------------------------------------------------------------------------|------|-----|----|
| ▶ 論文建檔        | stent論文建築 建模古面加用有任何問題,法立如期终我們                                                                                                    |      |     |    |
| ○ stepl論文建檔   |                                                                                                    |      |     |    |
| ◎ step2上傳全文   | 「「「「「「」」」」」「「「」」」」」「「」」」」「「」」」」「「」」」」「「」」」」                                                                                                    |      |     |    |
| ● step3送出審核   | Harten er starten er starten<br>er starten er starten er starten er starten er starten er starten er starten er starten er starten er starten er starten er starten er starten er starten er starten er starten er starten er starten er starten er starten er starten er |      |     |    |
| ● step4列印授權書  |                                                                                                    |      |     |    |
| ▶ 其他功能        | <b></b>                                                                                                    |      |     |    |
| ◎ 問卷调查        | 以新增論文資料。                                                                                                    |      |     |    |
| ● 論文更動紀錄      | 10-MEVIN ,                                                                                                    |      |     |    |
| ● 修改個人資料      | 口诚委員:                                                                                                    |      |     |    |
| ○ 登出系統        | 口試目期:                                                                                                    |      |     |    |

- 新增資料後如欲修正,點選「修改資料」

| ● 上傳全文 ●     | 送出審核 🧼 審核通過                                                                  |  |  |  |
|--------------|------------------------------------------------------------------------------|--|--|--|
| ▶ 論文建檔       | **************************************                                       |  |  |  |
| ⊖ step1論文建檔  | 新時時期 建铜力组织来有任何问题,而此其物料相找出                                                    |  |  |  |
| ⊖ step2上博全文  | REAL PRIME OF ALL ALL AND ALL ALL AND ALL ALL ALL ALL ALL ALL ALL ALL ALL AL |  |  |  |
| ● step3送出審核  | 基本資料 甲外文质数 目錄 愛考文獻                                                           |  |  |  |
| ● step4列印授權書 | 研究生中文名: 数曹訓練<br>研究生外文名:                                                      |  |  |  |
| ▶ 其他功能       | 脑文中文名稱:                                                                      |  |  |  |
| 論文更數紀錄       | 論文外文名稱:                                                                      |  |  |  |
| ◎ 修改個人資料     | 指導教授:                                                                        |  |  |  |

系統建檔與上傳-2.2

### ·輸入論文資料

- 基本資料 (參閱ppt.29)
- 中外文摘要 (參閱ppt.31)
- 目錄
- 參考文獻

| an-analysis ( an at and                                                                 | 修改資料                             |  |
|-----------------------------------------------------------------------------------------|----------------------------------|--|
| 基本資料 中外文排                                                                               | 補要 目録 参考文献                       |  |
| 色*载為必填欄位                                                                                | 盤色"或為二者境人一補閒」min,缺字的部份講籤進 缺乎絕埋   |  |
| *研究生中文名: *研究生外文名:                                                                       | <sub>外文名稱首学经</sub> 可切換相關論文欄位資料 · |  |
|                                                                                         | 請務必填寫所有論文內容。                     |  |
| * 論文中文名稱:                                                                               |                                  |  |
| * 論文外文名稱:                                                                               | 外文名稱首字必须大宫                       |  |
|                                                                                         |                                  |  |
| *指導教授:                                                                                  | 増加 外文名稱首字必須大宮                    |  |
| 中央军                                                                                     |                                  |  |
| -7.X.T                                                                                  |                                  |  |
| 外文名                                                                                     |                                  |  |
| 口試委員:                                                                                   | 增加 外文名稱首字必須大寫                    |  |
| 中文名                                                                                     |                                  |  |
| 外文名                                                                                     |                                  |  |
| 口就日期:                                                                                   |                                  |  |
| * Ell/Has 21 ·                                                                          |                                  |  |
| · 学业规则 ·<br>随校之道:                                                                       |                                  |  |
| 多所名稱:                                                                                   |                                  |  |
|                                                                                         |                                  |  |
| 这个生活在 .                                                                                 | 128.00 -                         |  |
| and .                                                                                   | 147) <u>217</u>                  |  |
|                                                                                         |                                  |  |
| * HEX.99 :                                                                              |                                  |  |
| <b>純火貝数</b> :                                                                           | 0                                |  |
| 中文關鍵詞:                                                                                  | 7월20                             |  |
| 外文關鍵詞:                                                                                  | 78.00                            |  |
|                                                                                         |                                  |  |
| 個人網址名稱:                                                                                 | 論文資料值寫完成後,按下容                    |  |
| 個人網址:                                                                                   | 四月17 保急力协议了以下具则在指确。 艾士海黑卢子 一丁    |  |
| E-mail :                                                                                |                                  |  |
| <ul> <li>請務必切換頁籤,填</li> <li>論文資料填寫完成後</li> <li>資料暫存功能於論文:</li> <li>若全文上傳有問題時</li> </ul> |                                  |  |

系統建檔與上傳-2.3

- ・基本資料
  - 外文姓名格式
    - 範例: CHEN, PI-CHU 或 Chen, Pi-Chu
      ①先姓後名, ②姓氏逗號後須空一格, ❸名字之間以「-」相連
    - 外文姓名拼音參考: 外交部領事事務局-中文姓名中譯英系統
  - 論文中文名稱
    - 需與<u>口試合格證明、封面首頁</u>相同
    - 包含標點符號均須一致
  - 論文外文名稱
    - 外文名稱首字必須大寫(介繫詞、連接詞…等不須大寫)
    - 範例: A Study on the Effects of Campus Funds in Universities of Education in Taiwan

系統建檔與上傳-2.4

- ·基本資料
  - 指導教授、口試委員
    - 一個欄位僅輸入一位指導教授、口試委員姓名,請點該欄位旁的「增加」,輸入下一位的姓名
    - 指導教授、口試委員外文姓名格式與研究生外文姓名相同
  - 論文頁數
    - 請輸入全文檔最後一頁之頁碼,非全部Pdf檔頁碼
  - 中、外文關鍵詞
    - 一個欄位僅輸入一個關鍵詞,請點該欄位旁的「增加」,輸入 下一個關鍵詞
    - 中外文關鍵詞需與全文檔中英文關鍵字相符

系統建檔與上傳-2.5

- ·中外文摘要
  - 僅輸入中外文摘要內文即可
  - 不需重複輸入論文名稱、「摘要」二字、關鍵詞

·目錄頁

- 輸入之內容請與全文檔之目次相符,須包含各章節標題和頁碼
- 不需輸入表次與圖次

### ・參考文獻頁

- 輸入之內容請與全文檔之參考文獻相符

系統建檔與上傳-3.1

### • Step2.上傳全文

- 點選功能選單中的「Step2. 上傳論文」,再點選「上傳或刪除全 文」按鈕,以增加全文檔

| 輸入論文資料 🔶 上傳全文 | 送出審核 🕑 審核通過                                |  |  |  |  |
|---------------|--------------------------------------------|--|--|--|--|
| ▶ 論文建檔        | step2上值全文 建檔方面如果有任何問題,畫立刻醫絡我們              |  |  |  |  |
| 🔷 step1論文建檔   | 3642工得主义 建油刀固如未得正何问题。副立刻 <mark>要相我们</mark> |  |  |  |  |
| ○ step2上傳全文   |                                            |  |  |  |  |
| ○ step3送出審核   | 全文原始檔                                      |  |  |  |  |
| ● step4列印授權書  | <b>狀態:</b> 全交未上傳                           |  |  |  |  |

| 基本資料                               | 中外文摘要                                                                        | 目錄                       | 參考文獻                          | 全文原始檔                           |                    |  |  |  |  |
|------------------------------------|------------------------------------------------------------------------------|--------------------------|-------------------------------|---------------------------------|--------------------|--|--|--|--|
| 紅色*號為必填                            | 色*號為必填欄位 藍色*號為二者填入一欄位即可,缺字的部份請點選缺字處理                                         |                          |                               |                                 |                    |  |  |  |  |
| 若有超過一個<br>上傳時僅需遇<br>如果您的全文<br>刪除電子 | 檔案須上傳,<br> 擇好檔案按下"<br>:檔太大,可以這<br>全文                                         | 可利用"增<br>確定上傳<br>選擇用flas | 加檔案"功能增<br>"後,系統會自<br>h上傳,請點過 | 創加上傳檔案的數<br>自動將檔案上傳<br>選這裡上傳您的論 | ☆量<br>魚文,爾後再更改檔案名稱 |  |  |  |  |
| 4                                  | 全文上傳:                                                                        |                          |                               |                                 |                    |  |  |  |  |
| ţ                                  | 增加檔案 描案名稱: 電子全文 瀏覽 》<br>》                                                    |                          |                               |                                 |                    |  |  |  |  |
| ※ 若全文上個                            | 若全文上傳有問題時,請將全文寄送至etd@ncledutw,將由專人為您服務,聯絡電話:02-23619<br>確定上傳<br>點選此功能以選擇上傳之論 |                          |                               |                                 |                    |  |  |  |  |
|                                    |                                                                              |                          |                               |                                 | <b>文全文檔案</b> 。     |  |  |  |  |

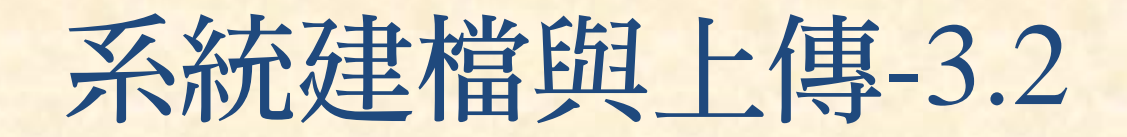

### • 設定全文權限開放時間

 - 依教育部97年7月23日台高字第0970140061號函辦理,為促進學術 傳播,研究生提交博、碩士論文時,以立即公開利用為原則。若 延後公開則需訂定合理期限,期限(自上傳日起算)至多5年

- 論文如無專利,不需上傳專利申請書

| 国家科技,                                                | 大學 博碩士論文系統                                                                                                    |       |
|------------------------------------------------------|----------------------------------------------------------------------------------------------------|-------|
| <ul> <li>輸入論文資料</li> <li>▶ 論 文 建 檔</li> </ul>        | 送出審核     会     審核通過     中     次版 / English      吳信     会                                                                              | 子! 登出 |
| ● step1論文建檔                                          | step2上傳全文 建檔方面如果有任何問題,請立刻聯絡我們                                                                                                    |       |
| <ul> <li>● step2上傳全文</li> <li>● step3送出審核</li> </ul> | 全文原始篇                                                                                                    |       |
| O step4列印授權書                                         | 全文#上博: 图 <sub>電子全文</sub> 若需延後論文書目公開時間,                                                                                                |       |
| <ul> <li>▶ 其他功能</li> <li>○ 論文更動紀錄</li> </ul>         | 可上傳專利申請書以利審核。                                                                                                    | -     |
| ● 修改個人資料                                             | ◎ 校内外立即開設                                                                                                    |       |
| <ul> <li>聯絡我們</li> <li>登出系統</li> </ul>               | ● 校内公即開版,我外於 年 月 日後開版。<br>● 校內於 年 年 月 日;校外於 年 年 月 年日後開版                                                                               |       |
| <ul> <li>▶ 操作手冊</li> <li>○ 下載操作手冊</li> </ul>         | <ul> <li>● 其他:</li> <li>「選擇此開放還項者,必需填寫原因(空白者,審查一律不通過):</li> <li>1論交延長開放原因(例如:專利申請案號、保密簽署案號等)。</li> <li>2.論交延長開放時間(西元年格式)。」</li> </ul> |       |
|                                                      |                                                                                                    |       |
|                                                      | → 下────────────────────────────────────                                                                                               | 間     |

系統建檔與上傳-3.3

- Step3. 送出(取消)審核
  - 點選功能選單區中的「Step3. 送出審核」,再點選「送出審核」 按鈕

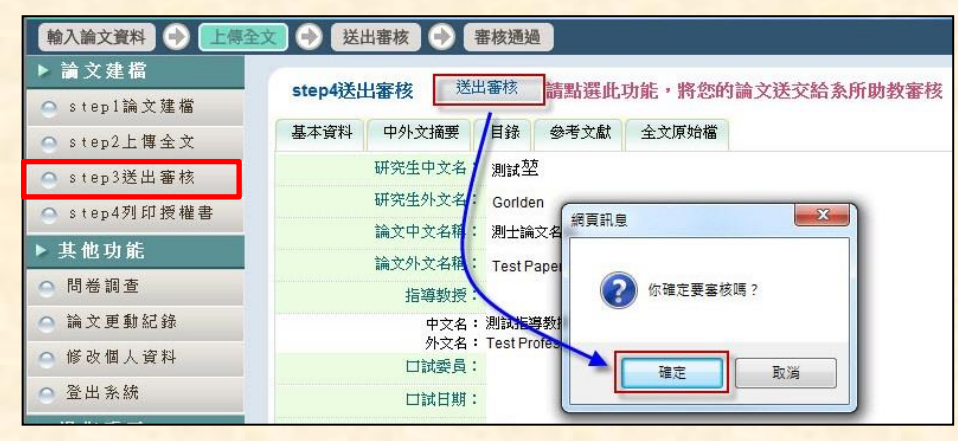

- 送出審核後,即無法修改資料,如需再修改,請先「取消審核」

| 輸入論文資料 🔶 上傳全                                                               | 这 🔗 送出審核 🔿 審核通過                                                                                         | 中文版 / English | 吳信賢 |
|----------------------------------------------------------------------------|----------------------------------------------------------------------------------------------------|---------------|-----|
| <ul> <li>▶ 論文建檔</li> <li>&gt; step1論文建檔</li> <li>&gt; step2上傳全文</li> </ul> | step3送出審核 送出審核 <sup>取消審核</sup><br>一、您的論文目前已送出審核,倚若需要修改,請點選"取消審核"按鈕。<br>二、倚若您的建檔資料還選未擔審核通過,煩請電洽學校圖書館服務櫃臺 | o             |     |
| <ul> <li>Step3送出審核</li> <li>Step4列印授權書</li> </ul>                          | → 4月74 中外久損要 日類 参考久私 主义原始编<br>研究生中文名: 吳信賢 網頁訊息                                                          |               |     |
| <ul> <li>▶ 其他功能</li> <li>○ 論文更動紀錄</li> </ul>                               |                                                                                                    |               |     |
| <ul> <li>● 修改個人資料</li> <li>● 聯絡我們</li> </ul>                               | 指導教授:<br>中文名:aaa<br>外文名:Wang, Dahua                                                                     |               |     |
| 🔷 登出系統                                                                     | 指導動撥E-mail: gorden@flysheet.com.tw                                                                      |               |     |

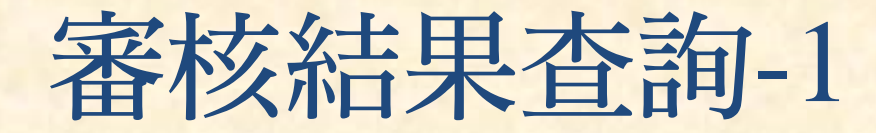

### · 審核結果

- 送出審核後,圖書館審核作 業需1~3個工作天
- 當您的論文審核完成後,系
   統會寄發E-mail通知您審核
   結果通過或不通過
- 若為不通過,亦提供不通過
   的原因,請依說明修正資料

| 🖻 論文書                                                                                                    | 医结果通知                                                     | l信 - Unic                                                                                             | ode (UTF       | -8)                                            |                                                    |                                                                  |                                              |                             | X |
|----------------------------------------------------------------------------------------------------|-----------------------------------------------------------|----------------------------------------------------------------------------------------------------|----------------|------------------------------------------------|----------------------------------------------------|------------------------------------------------------------------|----------------------------------------------|-----------------------------|---|
| 檔案 🕑                                                                                                    | 編輯(E)                                                     | 檢視(♡)                                                                                                 | 工具( <u>T</u> ) | 郵件(M)                                          | 說明(H)                                              |                                                                  |                                              |                             | 2 |
| <b>€</b> ~<br>回覆                                                                                                  | <ul> <li></li></ul>                                       | <b>५</b> €<br>轉寄                                                                                      |                | ×                                              |                                                    | <ul> <li>▼一個</li> </ul>                                          | 1000<br>通訊錄                                  |                             |   |
| 寄件者:       臺灣博碩士論文知識加値系統         日期:       2014年4月14日下午 02:41         收件者:       教育訓練         主旨:       論文書核結果通知信 |                                                           |                                                                                                    |                |                                                |                                                    |                                                                  |                                              |                             |   |
| 親愛的<br>您的<br>通<br>1.您去<br>試<br>請<br>航<br>CHU<br>(先<br>4.論<br>改<br>。                                               | 教育 核 属 時期 的人口 建丁烯 化合物 化合物 化合物 化合物 化合物 化合物 化合物 化合物 化合物 化合物 | 喇 果 ; 於請員如<br>於時間<br>於時間<br>於時間<br>(1)<br>(1)<br>(1)<br>(1)<br>(1)<br>(1)<br>(1)<br>(1)<br>(1)<br>(1) | 通              | 口試響加並不同的一個一個一個一個一個一個一個一個一個一個一個一個一個一個一個一個一個一個一個 | 員欄位有言<br>」,輸入<br>含外文姓<br>名之間以<br>全文檔不<br>行<br>超過5年 | 誤,──個<br>下一位<br>名的格式<br>("-" 請修<br>(`-~<br>(`-~<br>(`-~<br>) ,不将 | 欄位僅輸⊅<br>員的姓名<br>, 如:CH<br>)。<br>正。<br>好教育部規 | 、一位口<br>。<br>EN, PI-<br>定,請 |   |

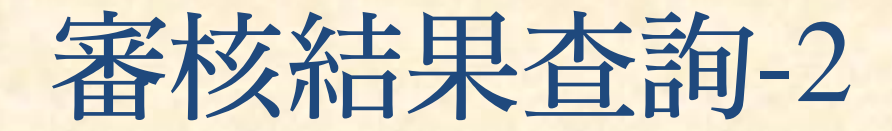

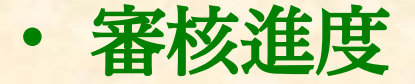

- 除了通知信件,亦可自行登入系統查看論文審核之進度

| 輸入論文資料 🔶 上傳全文 📀 送出審核 🔶 審核通過    |                                                            |  |  |  |
|--------------------------------|------------------------------------------------------------|--|--|--|
| ▶ 論文建檔                         |                                                            |  |  |  |
| ⊖ step1論文建檔                    | Step3达口查核(达口查核) 《问题"林<br>一、您的論文目前已送出審核,倘若需要修改,請點選"取消審核"按鈕。 |  |  |  |
| △ step2上傳全文                    | 二、倘若您的建檔資料遲遲未獲審核通過,煩請電洽學校圖書館服務櫃臺。                          |  |  |  |
| ▲ step3送出審核                    | 基本資料 中外文摘要 目錄 參考文獻 全文原始檔                                   |  |  |  |
| <ul> <li>step4列印授權書</li> </ul> | 研究生中文名:教育訓練                                                |  |  |  |

#### - 圖書館已審,但審核未通過,需再次修正資料

| 送出審核 🍑 審核不通過                            | 中文版 / English 操作手册下载 教育訓練 您好!                                                                                                    |  |  |  |  |  |
|-----------------------------------------|----------------------------------------------------------------------------------------------------|--|--|--|--|--|
| step3送出審核 (審核不通過) 送出審核 請點選此功能,將您的論文送出審核 |                                                                                                    |  |  |  |  |  |
| 基本資料 中外文摘要 目錄 參考文獻 全文原始                 | 台檔                                                                                                    |  |  |  |  |  |
| 全文檔上傳: 🔥 <sub>電子全交</sub>                |                                                                                                    |  |  |  |  |  |
| 狀態:全文已上傳                                | 状態:全文已上傳                                                                                                    |  |  |  |  |  |
| 審查不通過原因:                                |                                                                                                    |  |  |  |  |  |
| 審查時間           原因                       | 備註                                                                                                    |  |  |  |  |  |
| 2014-04-14 14:41:17                     | 1.您上傳時輸入於基本資料頁之口試委員欄位有誤,一個欄位僅輸入一位口試委員的姓名,諸點該欄位旁的<br>「增加」,輸入下一位委員的姓名。 2.請輸入口試委員的外交姓名,並諸符合外交姓名的格式,如:CHEN,<br>PI-CHU(先姓後名,姓氏逗號後要空一格,名之間以 "-" 相連)。 3.您上傳時輸入於參考文獻頁之內容與全文<br>檔不符,諸修正。 4.論文權限關放時間太長(自上傳日起算超過5年),不符教育部規定,諸修改。 |  |  |  |  |  |

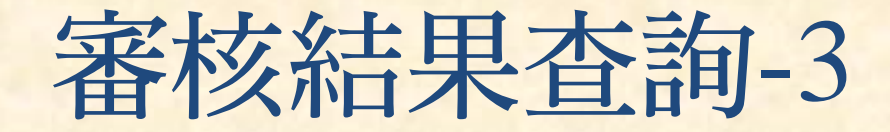

### ・修改資料

- 若需修改論文建檔資料,請點選「Step1.論文建檔」,再點選「修改資料」按鈕,方可進行修改
- 若須更換全文檔,請點選「Step2.上傳論文」,再點選「上傳或刪 除全文」按鈕,進行更換。重新上傳前請確認是否已設定浮水印、 保全
- 資料修改完成後,請務必點選「Step3.送出審核」,並點選「送出 審核」
- 送出審核後,審核作業將重新起算1~3個工作天

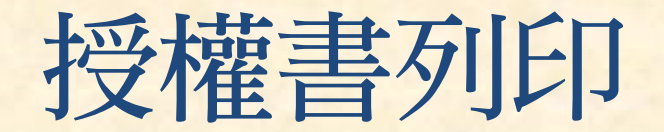

### • Step4. 列印授權書

- 論文審核通過,則可進入此項「Step4.列印授權書」的功能

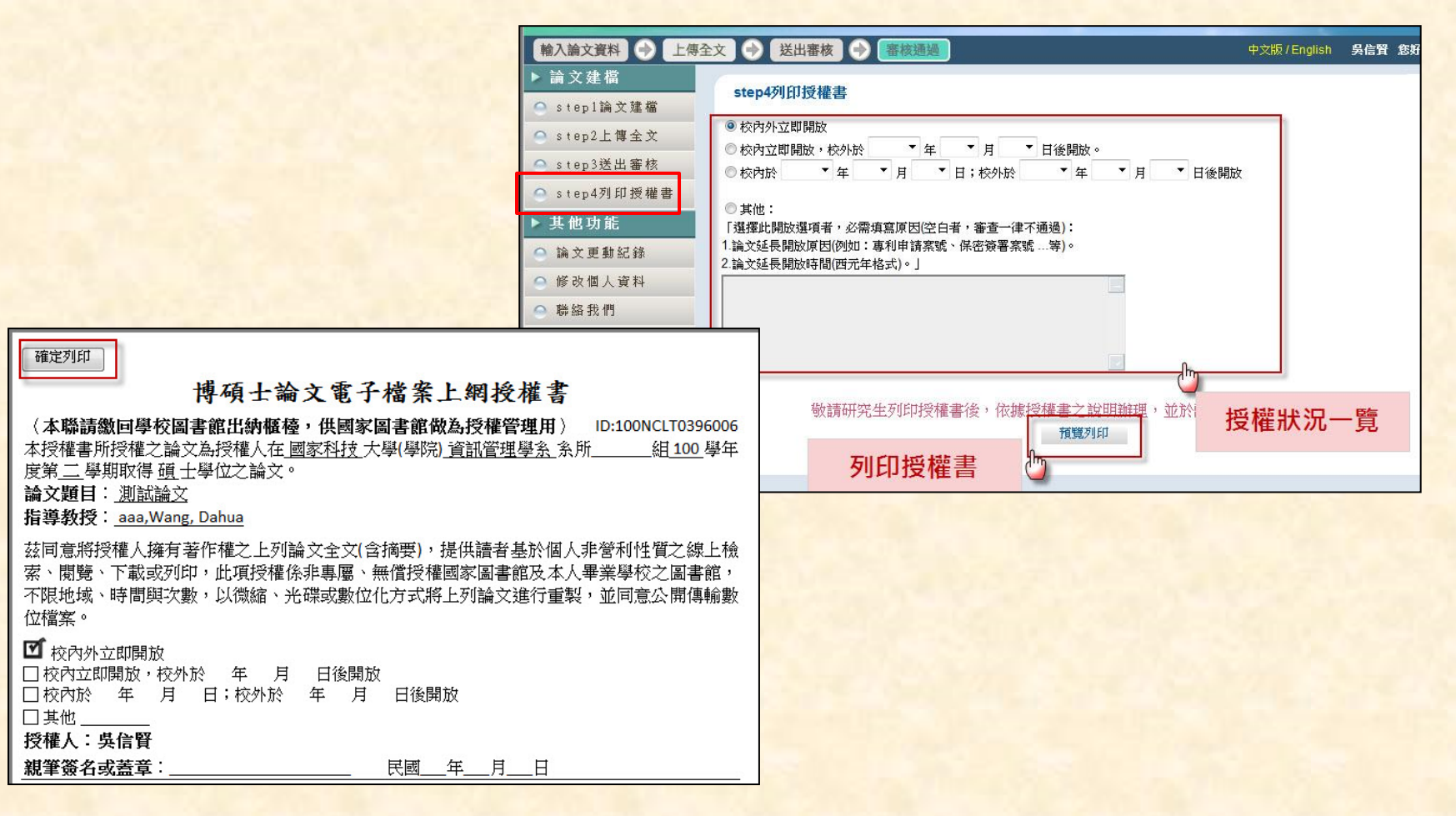

## 抽換學位論文或變更授權

- 抽換論文程序複雜,請務必於論文修改底定完稿後,方可進行論 文上傳作業;避免上傳通過後抽換時程影響離校期限。
- 自「下載區」下載變更申請書,填具簽署後,附上相關電子檔 (內容須符合前述各項規範),送至圖書館(民生校區)推廣服務組, 再由推廣服務組轉送國家圖書館修改。

| ●申請建檔帳號             | ┃ 下載區 Download                                             |
|---------------------|------------------------------------------------------------|
| Register            |                                                            |
| 論文建檔與管理             | ✓ 屏東大學浮水印                                                  |
| ● 論文建檔操作手冊(含國圖使用手冊) |                                                            |
| Submission          | ◆ 「大校】 浦硝→與位設立抽協、総軍招援書中請書(今設立八期期臨時延必人期度#16月11)             |
| ■ 論文査詢              | ◇ 【本収】時頃上学位調入加換,変尖以准者中胡者(台調入公開開見久速度公開處理原則)                 |
| Search              | 🧇 【國圖】博碩士學位紙本論文延後公開申請書(含論文公開閲覽及延後公開處理原則)                   |
| ● 最新消息              | ◆ PDF軟體檔案下載(非專業版,僅有閱覽功能)                                   |
| News                | » 軟體名稱:PDFCreator                                          |
| ○ 7#4卷\大口           | » 軟體版本:1.4.1                                               |
| 建隘流径                | » 軟體語言:內建繁體中文等多國語言<br>、 軟體時度:                              |
| Upload Workflow     | <ul> <li>※ 桁案大小:17.7MB</li> </ul>                          |
| 建檔說明                | » 系統支援:Windows 98/2000/XP/2003/Vista/7                     |
|                     | » 官方網站: <u>http://sourceforge.net/projects/pdfcreator/</u> |
| User Guides         | » 教學網站: <u>http://briian.com/?p=487</u>                    |
| ◎下載區                |                                                            |
| Download            | » 軟體名稱:doPDF                                               |
|                     | ☆ 乾疊時★・7 1 3/1                                             |

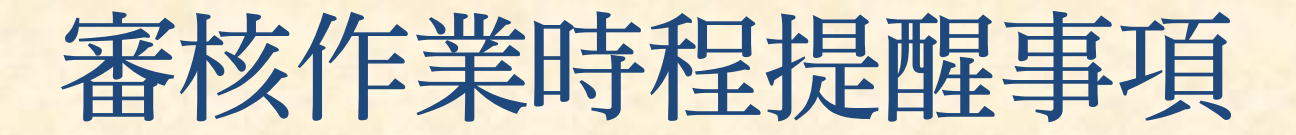

- 論文審核的方式係依照論文上傳的時間順序進行, 審核作業約1~3個工作天(例假日不審核)。
- 論文若經重新送出審核,將依重新送出之時間開 始排序及重新起算1~3個工作天。
- 每年12-2月、6-8月為論文上傳與審核的高峰期, 如有特殊時間需求,必需於特定時間辦理完成畢業手續者,請務必做好個人時間管理,盡早完成 論文建檔與審核程序,以免耽誤時程。

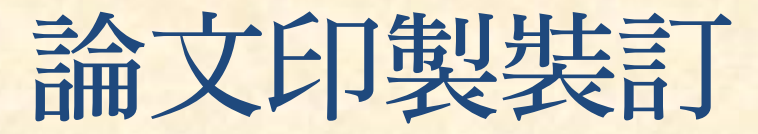

- 印製版本應為審核通過之pdf檔
- ·印製裝訂-書封
  - 封面:內容應與pdf檔之封面首頁完全一致(可不含符水印)
  - 書背:內容需有校系(所)、學位、論文名稱;研究生姓名、日期 (除指導教授外,餘與封面頁相同)
  - 裝訂封面範例如 ppt.39

### ・裝訂順序

1.審核通過之pdf檔 (含浮水印封面首頁)

空白頁

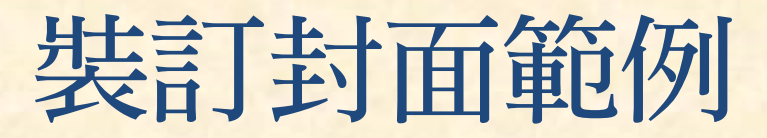

| <u> </u>          |                                       |
|-------------------|---------------------------------------|
|                   | 國立屏東大學圖書館學系碩士班                        |
| 虹<br>士<br>大<br>班學 | 碩士論文                                  |
| 碩                 |                                       |
| 古<br>論<br>文       |                                       |
| *4                | 指導教授:圖書館 博士                           |
| 型題目               |                                       |
| 14 文題             |                                       |
| H                 | 論文題日論文題日                              |
|                   |                                       |
|                   |                                       |
| 書館                |                                       |
| 撰                 |                                       |
| 中華                | · · · · · · · · · · · · · · · · · · · |
| 民<br>國<br>107     | 中華民國 107 年 1 月                        |
| 年<br> <br>        |                                       |
| 月                 |                                       |